# ەجوم ىلع لوصولا يف مكحتلا نيوكت RV315W

## فدەلا

كانه .ددجم IP ناونع ىلإ لوصولا دييقت ةيناكمإ لوصولا يف مكحتلا نيوكت حيتي عوبسألا نم مايأو مويلا نم تقولا .دويقلا صيصختل تارايخلا نم ةعونتم ةعومجم صيصختلا تازيم ضعب ىلع ةلثمأ يه لوكوتوربلا عونو يلعفلا ذفنملاو IP نيوانعو لوصولا يف مكحتلا ةسايسل

اەنيوكتو لوصولا يف مكحتلا رصانع مادختسإ ةيفيك حرش يف ةلاقملا ەذە دعاست مجوم ىلع VPN RV315W.

## قيبطتلل لباقلا زاهجلا

RV315W زارطU<sup>I.</sup>

## جماربلا رادصإ

•1.01.03

## نيوكتلا ةرادإ

< نامألا رتخاو بيولا نيوكتل ةدعاسملا ةادألا ىلإ لوخدلا ليجستب مق .1 ةوطخلا *لوصولا يف مكحتلا* ةحفص رەظت .**لوصولا ي**ف *مكحتل*ا:

| Access Control         |                                                                     |                                                                           |                                                                                 |                                                    |                  |        |        |
|------------------------|---------------------------------------------------------------------|---------------------------------------------------------------------------|---------------------------------------------------------------------------------|----------------------------------------------------|------------------|--------|--------|
| Control Type:          | <ul> <li>Blacklist: Permits</li> <li>Whitelist: Blocks a</li> </ul> | all traffic from LAN to WAN and or<br>all traffic from LAN to WAN and onl | ily blocks traffic that matches the ac<br>y Permits traffic that matches the ac | ccess control policies.<br>ccess control policies. |                  |        |        |
|                        |                                                                     |                                                                           |                                                                                 |                                                    | Sa               | ive C  | ancel  |
| Access Control Poli    | cies                                                                |                                                                           |                                                                                 |                                                    |                  |        |        |
| IndexTime Range<br>Add | Week Protocol                                                       | Destination IP Address                                                    | Source Physical Port                                                            | Source IP Address                                  | Destination Port | Status | Action |

عون" لقح يف "ةمئاقلا لاخداب حامسلا" وأ "ةمئاقلا رظح" رزلا قوف اما رقنا .2 ةوطخلا مكحتلاً.

نهم الما تكبش ىل الما الما تكبش نم رورملا تاكرح عيمجل رايخلا اذه حمسي — رظحلا ةمئاق WAN، لوصولا يف مكحتلا تادادع اللخ نم اهرظح متي يتلا رورملا ةكرح ءانثتساب

نه عنمي — حامساا ةمئاق· WAN، كالم عن مي الما تكري لك رايخلا الله عن ي --- حامسا الما المان WAN، الما المان الم لوصول ايف مكحتال تادادعإ لالخ نم اهب حومسما الما مورما القارح ءان تساب.

<u>ةيفاضا تامولعم يلع عالطالل درسملا رظنا.</u>

تادادعإلاا قيبطتل **ظفح** ىلع رقنا .3 ةوطخلا.

| Access Control       |                                                |                                                                   |                                                                                   |                                                  |                  |        |        |
|----------------------|------------------------------------------------|-------------------------------------------------------------------|-----------------------------------------------------------------------------------|--------------------------------------------------|------------------|--------|--------|
| Control Type:        | Blacklist: Permits al<br>Whitelist: Blocks all | I traffic from LAN to WAN and o<br>traffic from LAN to WAN and on | nly blocks traffic that matches the acc<br>ly Permits traffic that matches the ac | cess control policies.<br>cess control policies. |                  |        |        |
|                      |                                                |                                                                   |                                                                                   |                                                  | Sa               | re C   | ancel  |
| Access Control Polic | cies                                           |                                                                   |                                                                                   |                                                  |                  |        |        |
| IndexTime Range      | Week Protocol                                  | Destination IP Address                                            | Source Physical Port                                                              | Source IP Address                                | Destination Port | Status | Action |

ةحفص رەظت .ةديدج لوصولا يف مكحت ةسايس ةفاضإل **قفاضاٍ** قوف رقنا .4 ةوطخلا *لوصولاب مكحتلا جەن تادادع]*:

| Access Control Policy Settings                                                           |                                                                        |  |  |  |
|------------------------------------------------------------------------------------------|------------------------------------------------------------------------|--|--|--|
| The access control policy permits or denies access to a specific destination IP address. |                                                                        |  |  |  |
| Time Range:                                                                              | 00:00 ~ 23:59                                                          |  |  |  |
| Week:                                                                                    | 🖸 Sunday 🗖 Monday 🗖 Tuesday 💭 Wednesday 💭 Thursday 💭 Friday 💭 Saturday |  |  |  |
| Protocol:                                                                                | TCP/UDP                                                                |  |  |  |
| Source Physical Port:                                                                    | All Ports 💌                                                            |  |  |  |
| Source IP Address:                                                                       | Any IP Address                                                         |  |  |  |
| Destination IP Address:                                                                  | Any IP Address                                                         |  |  |  |
| Destination Port:                                                                        | ~                                                                      |  |  |  |
| Action:                                                                                  | Enable O Disable                                                       |  |  |  |
|                                                                                          | Save Cancel                                                            |  |  |  |

هيف نوكت يذلا تقولاا وه رايخلا اذه .ينمزلا قاطنلا لقح يف اقاطن لخدأ .5 ةوطخلا ةلاعف لوصولا يف مكحتلا ةسايس.

مايأ رايخلاا اذه لثمي .هدييقت وأ لوصولاب حامسلل عوبسألا مايأ ددح .6 ةوطخلا الاعف لوصولا يف مكحتلا جهن اهيف نوكي يتلا عوبسأل.

ا هيلع قبطني يذلا لوكوتوربلا رتخأ ،لوكوتوربلل ةلدسنملا ةمئاقلا نم .7 ةوطخلا لوصولا يف مكحتلا.

.ةكبشلا ىلإ قىيبطت نم تانايبلا لاسرال لوكوتوربلا اذه مادختسإ متي — TCP. لقن نوكي نأ بجي يتلا تاقىبطتلل TCP لوكوتورب مادختسإ متي ام ةداعو مزحلا طاقسإ متي الو المتكم اهيف تامولعملا.

ىلٍ ادانتسا مداخلا/ليمعلا ةكبش تاقىبطتب صاخ لوكوتوربلا اذه — UDP تاقىبطتلا وە لوكوتوربلا اذە نم يسيئرلا ضرغلا .(IP) تنرتنإلا لوكوتورب (كلذ ىلإ امو باعلألاو تنرتنإلا لوكوتورب ربع توصلا لقن) .ةرشابملا

لوكوتوربلا وه اذه .UDP و TCP نم لك مادختسال لوكوتوربلا اذه ددح — TCP/UDP. يضارتفالا.

يف ءاطخألاا ةجلاعم نع الوؤسم نوكيو ءاطخألا لئاسر لوكوتوربلا اذه لسري — ICMP لكاشم ةكبشلا هجاوت امدنع مالعإ ىلع لوصحلل لوكوتوربلا اذه مدختسأ .ةكبشلا مزحلا ميلست يف

مدختسأ .ضرعتسملاو بيولا مداخ نيب ةنمآ تالاصتإ لوكوتوربلا اذه رفوي — HTTP· ضرعتسملاو مداخلا نيب نامأب مزحلا لقنل ةجاح كانه نوكت امدنع لوكوتوربلا اذه.

لوكوتوربلا اذه ددح .رتويبمكلا ةزهجأ نيب تافلملا لوكوتوربلا اذه لسري — FTP· ةددعتم ةزهجأ نيب تافلملا لدابت دنع.

اذه ددح .ينورتكلإلا ديربلا لئاسر لاسرا لوكوتوربلا اذه لوانتي — SMTP· ينورتكلإلا ديربلا لئاسر لدابت دنع لوكوتوربلا.

موقت .ينورتكلإلا ديربلاب قلعتي اميف SMTP عم لوكوتوربلا اذه عمجي — POP3· يصخش رتويبمك ىلإ ينورتكلإ ديرب مداخ نم ينورتكلإ ديرب لئاسر ليزنتب POP3· ينورتكلإلا ديربلا لئاسر ليزنت دنع لوكوتوربلا اذه ددح.

قبطني يذلا ذفنملا رتخأ ،ردصملل يداملا ذفنملا ةلدسنملا ةمئاقلا نم .8 ةوطخلا لوصولا يف مكحتلا هيلع.

يتلا IP (نيوانع) ناونع رتخأ ،ردصملل IP ناونع ةلدسنملا ةمئاقلا نم .9 ةوطخلا لوصولا يف مكحتلا اميلع قبطني.

وأ ةحاتإ رز ددح .اەضڧر وأ IP نيوانع عيمجب حامسلل رايخلا اذه رتخأ — IP ناونع يأ· رايخلا اذهل ويدارلا ةحاتإ فاقيإ.

IP ناونع لخدأ .اەضفر وأ ةيدرفلا IP نيوانعب حامسلل رايخلا اذه رتخأ — دحاو IP ناونع· ردصملا IP ناونع لقح يف قيبطتلل لباقلا.

قاطن ىلإ ادانتسا اەضفر وأ IP نيوانعب حامسلل رايخلا اذە رتخأ — IP نيوانع قاطن<sup>.</sup> يناثلاو لوألا ردصملل IP ناونع لقح يف قيبطتلل لباقلI P ناونع قاطن لخدأ .ددحم.

يتلا IP (نيوانع) ناونع رتخأ ،ةەجولل IP ناونع ةلدسنملا ةمئاقلا نم .10 ةوطخلا لوصولا يف مكحتلا اەيلع قبطني.

وأ ةحاتإ رز رقنا .اەضفر وأ IP نيوانع عيمجب حامسلل رايخلا اذه رتخأ — IP ناونع يأ· رايخلا اذهل ويدارلا ةحاتإ فاقيإ.

IP ناونع لخدأ .ەضفر وأ يدرف IP ناونعب حامسلل رايخلا اذە رتخأ — دحاو IP ناونع· ةەجولا IP ناونع لقح يف قيبطتلل لباقلا.

قاطن ىلإ ادانتسا اەضفر وأ IP نيوانعب حامسلل رايخلا اذە رتخأ — IP نيوانع قاطن<sup>.</sup> ىلوألا ةەجولل IP ناونع لقح يف قيبطتلل لباقلI ا ناونع قاطن لخدأ .ددحم ةيناثلاو

قبطي قيبطت وأ لوكوتوربل ذفنملا قاطن لخدأ ،ةەجولا ذفنملا لوقح يف 11 ةوطخلا لوصولا يف مكحتلا ەيلع.

لوصولا يف مكحتلا جەن نيكمتل رايخلا **نيكمت** رز ىلع رقنا .12 ةوطخلا.

تادادعإلا قيبطتل **ظفح** ىلع رقنا .13 ةوطخلا.

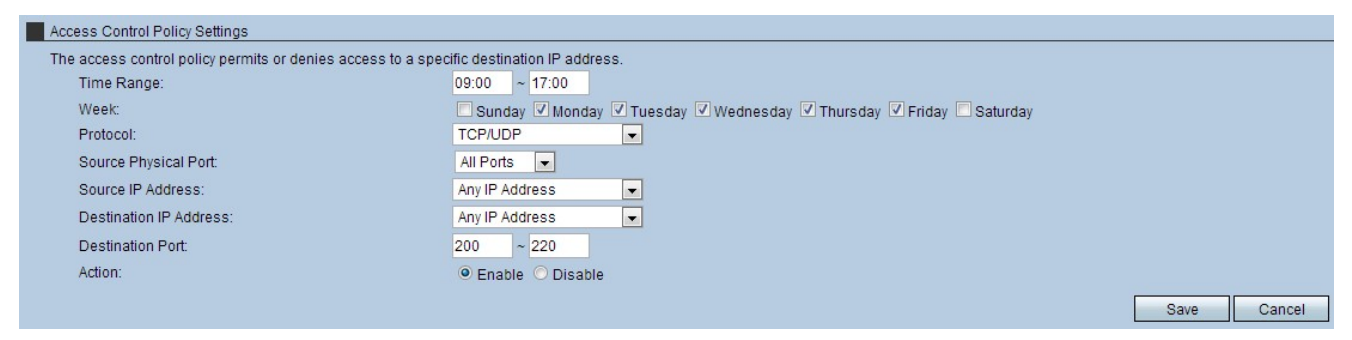

تالمەملا ةلس زمر قوف رقنا ،لوصولا يف مكحتلا ةسايس فذحل (يرايتخإ) .14 ةوطخلا ءارجإلا سأر لفسأ.

فورظملا زمر قوف رقنا ،لوصولا يف مكحتلا ةسايس ريرحتل (يرايتخإ) .15 ةوطخلا ءارجإلا سأر لفسأ.

ةمجرتاا مذه لوح

تمجرت Cisco تايان تايانق تال نم قعومجم مادختساب دنتسمل اذه Cisco تمجرت ملاعل العامي عيمج يف نيم دختسمل لمعد يوتحم ميدقت لقيرشبل و امك ققيقد نوكت نل قيل قمجرت لضفاً نأ قظعالم يجرُي .قصاخل امهتغلب Cisco ياخت .فرتحم مجرتم اممدقي يتل القيفارت عال قمجرت اعم ل احل اوه يل إ أم اد عوجرل اب يصوُتو تامجرت الاذة ققد نع اهتي لوئسم Systems الما يا إ أم الا عنه يل الان الانتيام الال الانتيال الانت الما